## **3D printing our first object DIRECTIONS**

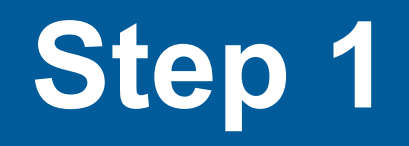

- Go to Google.com and click on images
- Search for whatever image you would like to create on the 3d printer
- Click on the image and then right click the picture – choose save as – save to your desktop

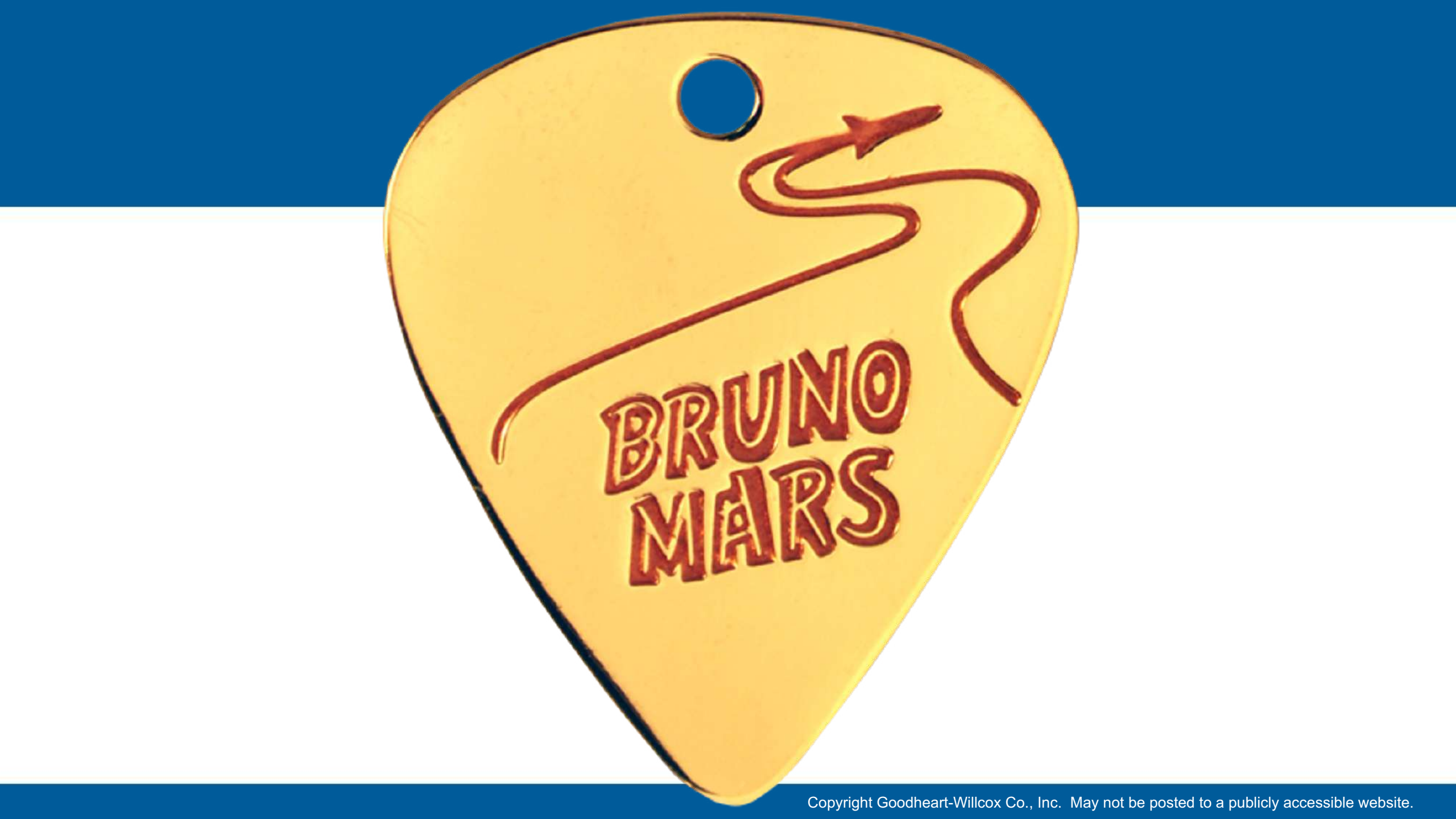

### Sketch the object on blank paper

- •Use a ruler to measure the size of the object.
- •I will print it exactly the size you make it!!

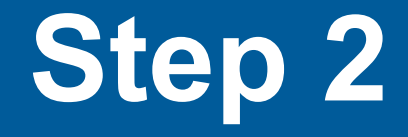

# Open a new <u>Standard.IPT</u> in <u>Inventor</u>

• Go to 2d sketch

Copyright Goodheart-Willcox Co., Inc. May not be posted to a publicly accessible website.

#### Click on the "image" button Choose the picture you found on google.

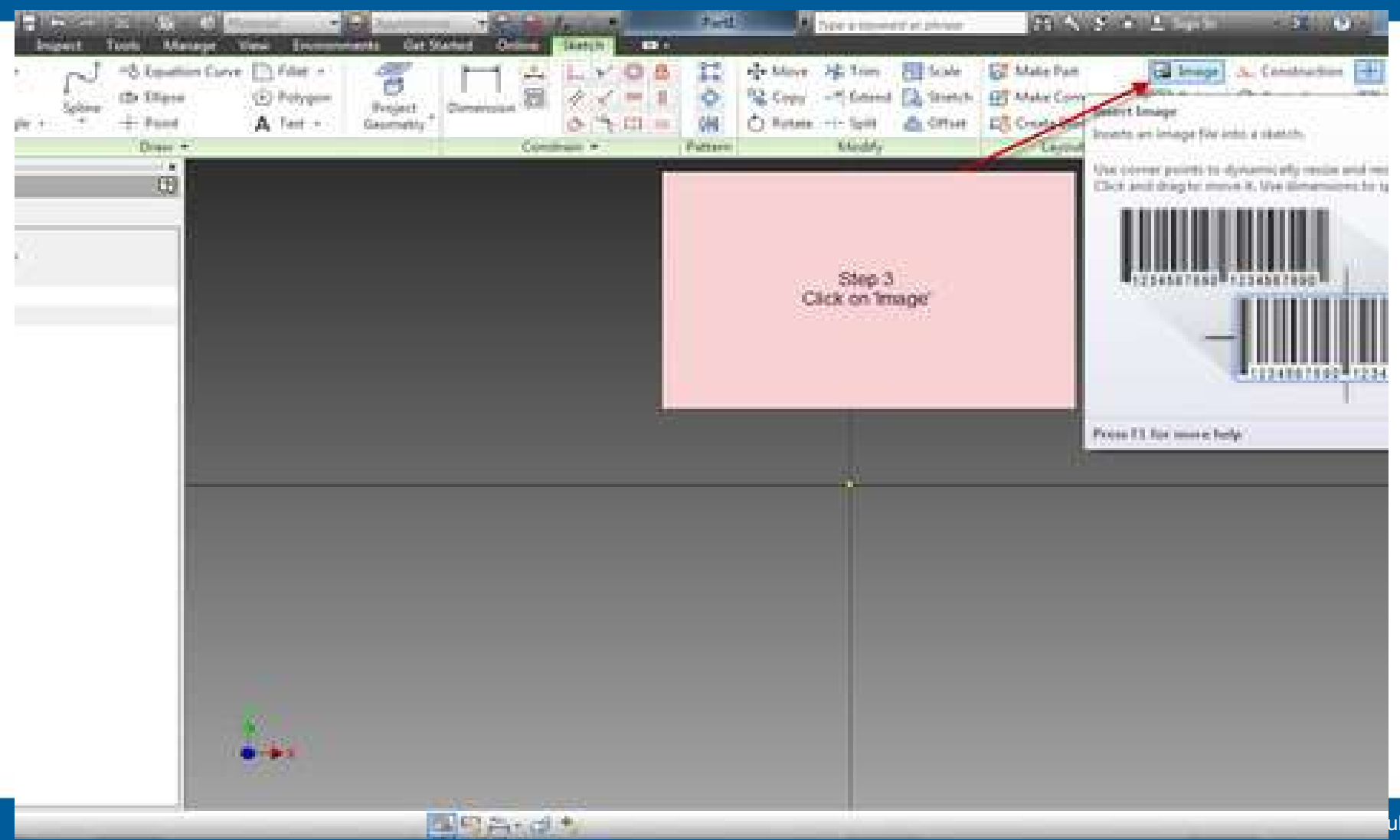

ublicly accessible website.

### Step 3

- **Resize** the image by clicking on the upper, left corner (white square).
- Hold the mouse button and drag the image to a size that fits on your screen.
- Use the "line", "arc", and "circle" to trace the outside of the image

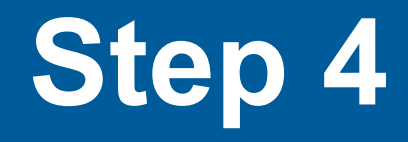

- Finish the sketch and extrude the outside of the image (usually to about .25).
- Draw more on the image and extrude and cut to make the image 3d and interesting.
- See the following images......

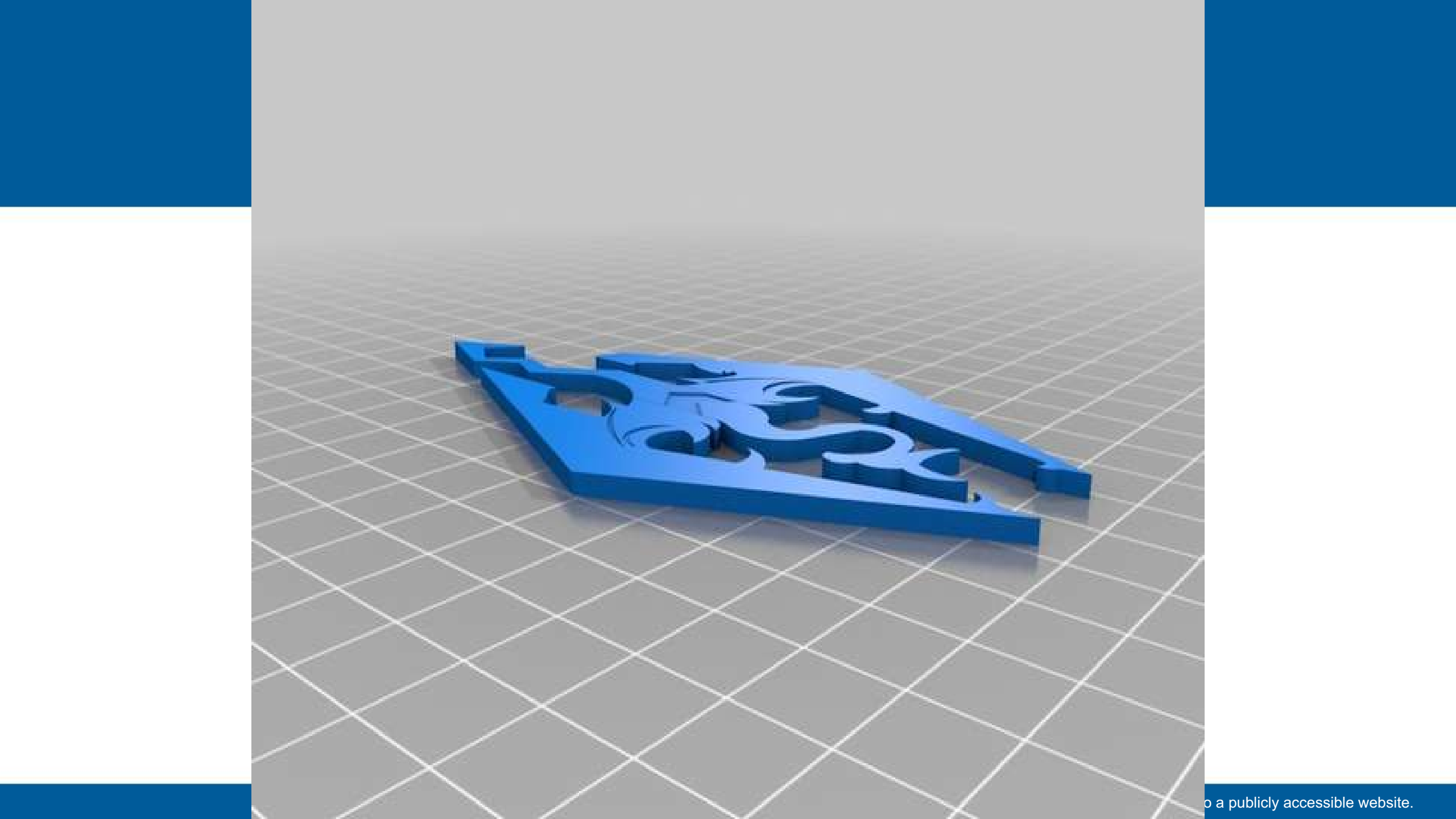

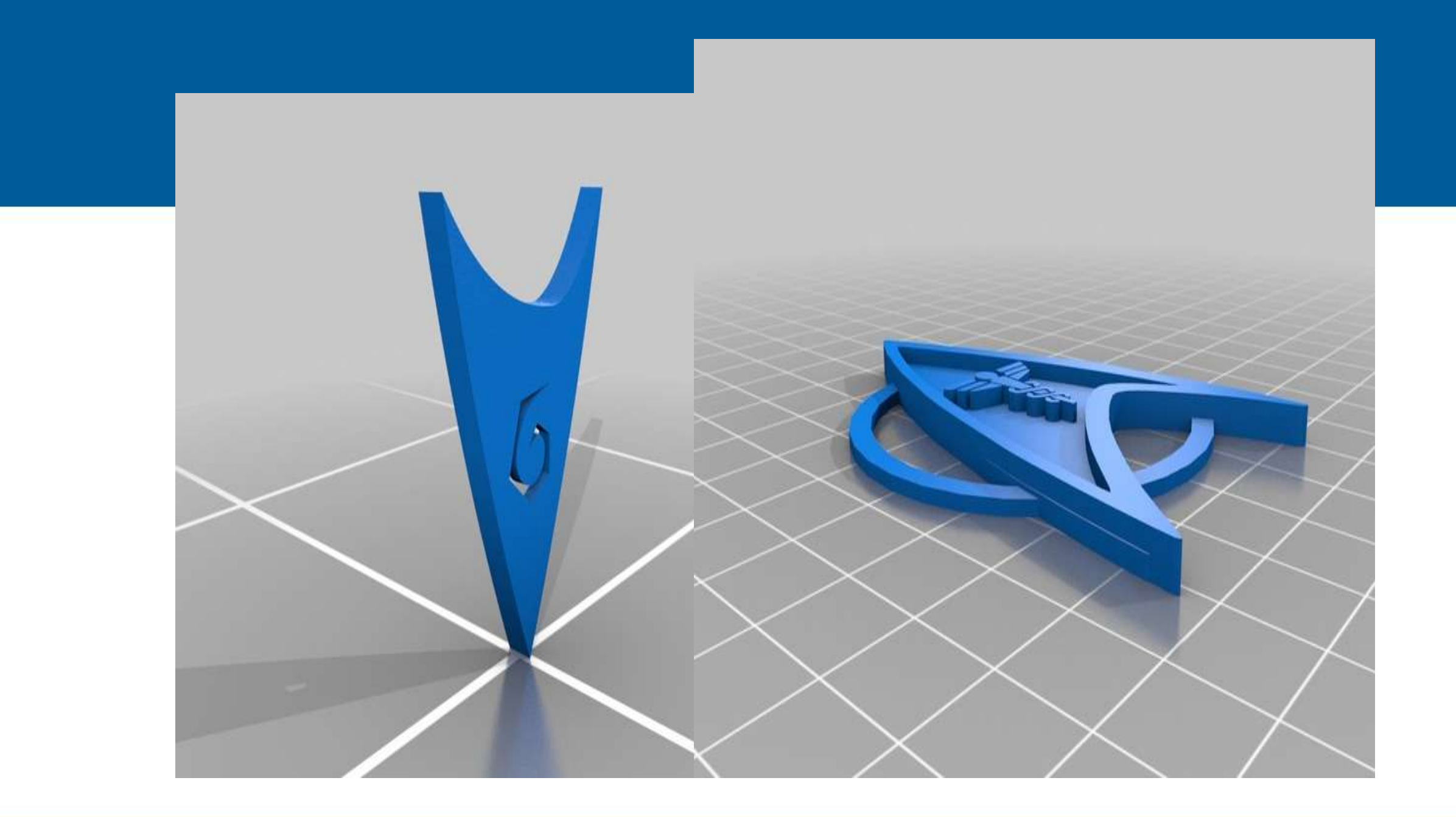

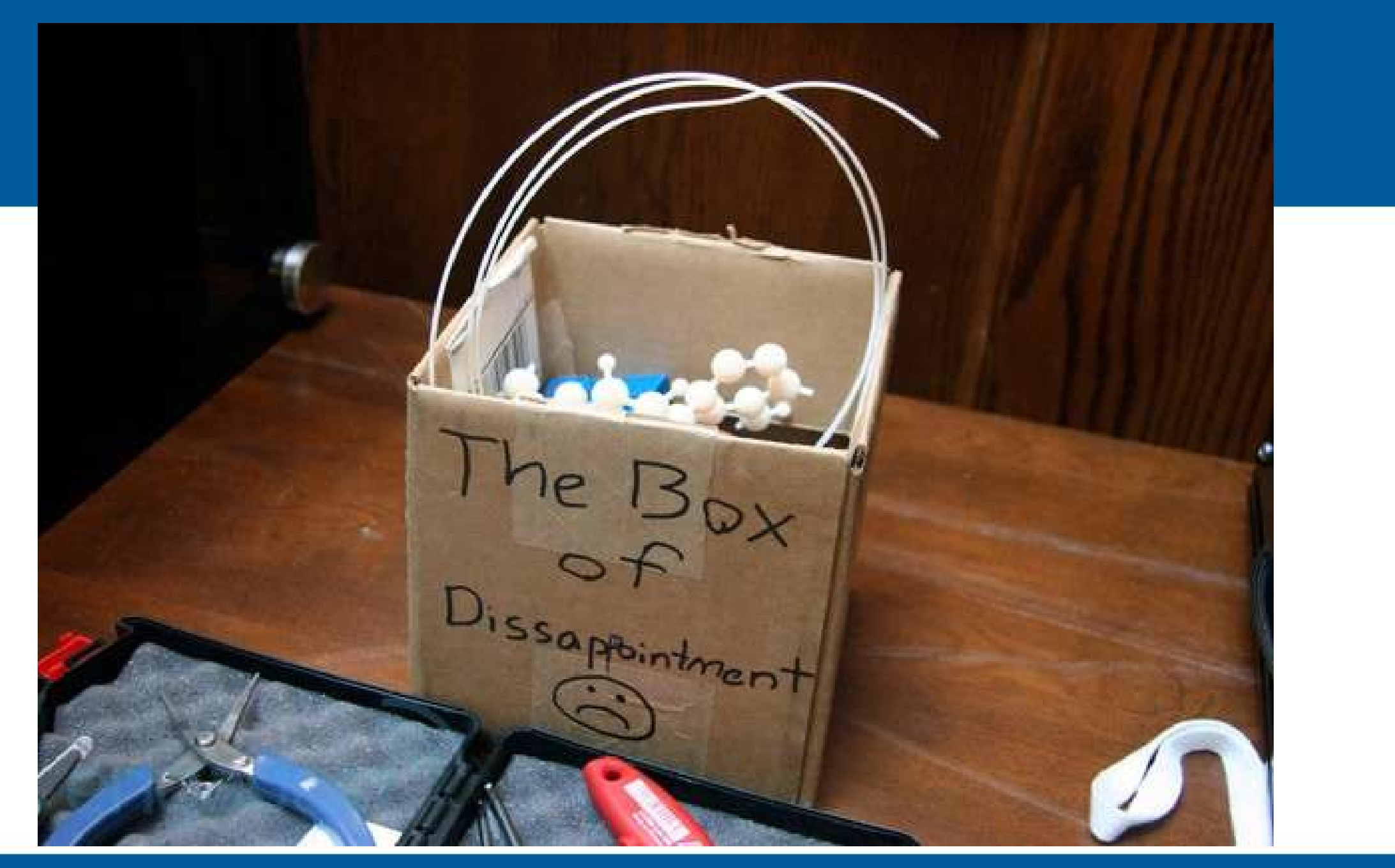